~ご予約キャンセル操作方法~

## 1.予約確認メール本文に表示されている「お問い合わせ (キャンセルや変更について)」ボタンをクリックします。

2.旅行者用の予約管理ページが開き、「詳細の表示」を クリックします。 <u>※スマートフォンなどのモバイル端末の場合「詳細の表示」</u>

は表示されませんので「確定」の枠全体をクリックします。

3. 「予約のキャンセル」をクリックします。

| ご予約のキャンセ<br>ル                          | 予約のキャンセル                      |
|----------------------------------------|-------------------------------|
| 予約をキャンセルした<br>らキャンセルできます<br>シーを必ずご確認くだ | い場合は、こちらか<br>が、キャンセルポリ<br>さい。 |
| ナトンセルポロシー                              |                               |

キャンセルポリシー

 開催日時より11日前以降のキャンセルは 100%のキャンセル料を頂戴いたします。 ※画面表示イメージ 2パターンございます

画面イメージ

ご予約いただきありがとう

【No.65】ツアーガイドの仕事~ 沖縄の海をVRで体感し、その魅力 を伝えよう~ <Kidsジョブチャレ ンジ2024in平戸> 1 子ども(1回の申込みにつき、1 名のみ予約可能です)

お問い合わせ(キャンセルや変更につい て) 予約を変更・取消する場合は、以下のボタ ンをクリックしてください お問い合わせ(キャンセルや 変更について)

ございます! 予約内容は以下の通りです:

日程 2024年3月23日 13:30 - 14:30 期間: 1時間

確定 【No.65】 ツアーガイ

ドの仕事~沖縄の海 をVRで体感し、その

> 出発 2024

年3月 23日 @ 13:30

魅力を伝えよう~ <Kidsジョブチャレン ジ2024in平戸>

旅行 1 子ども(1回

の申込みにつ き、1名のみ予 約可能です)

Cancel your departure and get a refund

## Begin cancellation

You will be given the option to check details and confirm your cancellation on the next page.

4. 取消内容を確認し、「予約キャンセルする」 をクリックします。

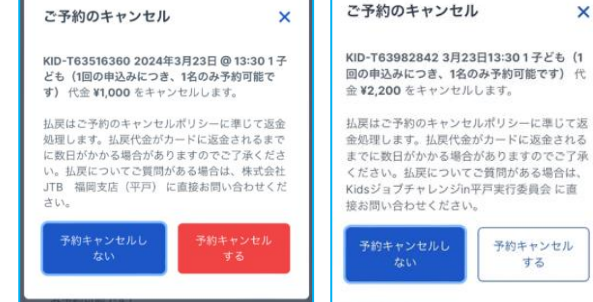

以上で予約のキャンセルとなります。

※プログラム予約日前日より11日前からは100%のお取 消料(返金不可)となりますのでご注意くださいませ。

※画面表示イメージ 2パターンございます

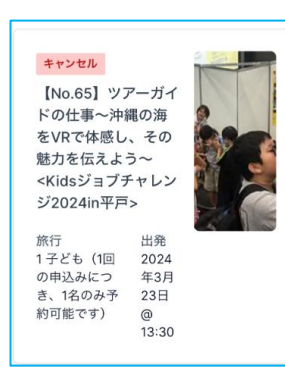